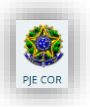

## MANUAL PARA INCLUSÃO DE USUÁRIOS v.1.0.0

## 1. Cadastrar os Magistrados

 a) Procure e escolha no menu de acesso rápido a opção "Configuração – Pessoa – Magistrado", conforme abaixo:

| × PJe Quadro de aviso                                                    | S   |
|--------------------------------------------------------------------------|-----|
| Q magistrado                                                             |     |
| Painel · Painel do magistrado na ses                                     | são |
| Configuração · Documento · Estrutur<br>Modelos de tópicos por magistrado | a.  |
| Configuração · Pessoa · Magistrado                                       |     |
| Audiências e sessões                                                     | >   |
| Configuração                                                             | >   |
|                                                                          |     |

Figura 1. Menu de cadastro de magistrado

- b) Clique em "PRÉ-CADASTRO" e entre com o CPF do magistrado, clicando em "Pesquisar";
- c) Clique em "Confirmar", conforme abaixo:
- d) Preencha os dados faltantes, com atenção ao e-mail, conforme tela abaixo:

| 0 * Campos obrigatórios |                 |                         |                                                   |                    |
|-------------------------|-----------------|-------------------------|---------------------------------------------------|--------------------|
| (Me. ?                  | Nome* s         |                         | Email <sup>a</sup> :                              |                    |
| Handred da H            | Data da seren a | Financia deste andità - | Pinarda da cadastes anal d                        | in constitution in |
| namesar a               | casa ar posse : |                         | situação do canastro gerai o<br># Ativo © Instivo | o usuario- :       |

Figura 1. Cadastro do magistrado

OBS: Caso não tenha a matrícula do magistrado, preencha com "0000";

- e) Utilizando novamente o menu de acesso rápido, pesquisa "Órgão Julgador";
- f) Na lista de órgãos julgadores, clique no botão editar ( 2010) no órgão julgador respectivo do magistrado, conforme abaixo:

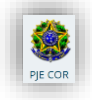

| OUISA FORMULÁRIO                     |             |                                                                 |                    |                                                                            |                              |                                 |           |
|--------------------------------------|-------------|-----------------------------------------------------------------|--------------------|----------------------------------------------------------------------------|------------------------------|---------------------------------|-----------|
| uação                                | Órgão julga | dor                                                             |                    |                                                                            |                              |                                 |           |
| Todos                                | •           | id Örgilo julgador                                              | Instância Aplic    | ação Localização física                                                    | Novo / Mudança de competênci | a Data de criação Ato de criaçã | lo Stuaçã |
| gåo julgador                         | / 8         | 5 Corregedoria Geral de Justiça da Bahia - Capital              | 2 2° 0             | IAU Gab. Corregedoria Garal de Justiça do Estado da Bahia<br>capital       | NÃO                          | 22/11/19                        | Ativo     |
|                                      | / 8         | 4 Corregedoria Geral de Justiça da Bahia - Interior             | 2 2* G             | RAU Gab. Corregedoria Geral de Justiça do Estado da Bahia<br>interior      | NÃO                          | 22/11/19                        | Ativo     |
| tânda                                | / 0         | 3 Corregedoria Geral de Justiça da Paralba                      | 2 2º G             | RAU Gab. Corregedoria Geral de Justiça do Estado da Paralb                 | a NÃO                        | 28/02/19                        | Abro      |
| logos                                | / 8         | 10 Corregedoría Geral de Justiça de Pernambuco                  | 2 Z <sup>o</sup> G | RAU Gab. Corregedoria Geral de Justiça do Estado de<br>Pomambuco           | NÃO                          | 22/11/19                        | Ativo     |
| vo / Mudança de competência<br>Todos |             | 12 Corregedorla Geral de Justiça do Estado do Paraná            | 2 2*0              | RAU Gab. Corregedoria Geral de Justiça do Estado do Paran                  | NÃO                          | 03/03/20                        | Athro     |
| ta de criacão                        | / 8         | 13 Corregedoria Geral de Justiça do Estado do Rio de<br>Janeiro | 2 2*0              | RAU Gali. Corregedoría Geral de Justiça de Estado de Rie de<br>Janeiro     | NÃO                          | 83/03/20                        | Athro     |
|                                      | / 8         | 7 Corregedoria Geral de Justiça do Pará - Capital               | 2 2º G             | RAU Gali: Corregedoria Geral de Justiça do Estado do Pará<br>capital       | NÃO                          | 22/11/19                        | Adivo     |
| s de criação                         | / 8         | 6 Corregedoria Geral de Justiça do Pará - Interior              | 2 2° 0             | RAU Gab. Corregedoria Geral de Justiça de Extado do Pará<br>Interior       | NÃO                          | 22/11/19                        | Athra     |
|                                      | / 8         | 2 Corregedoria Geral de Justiça do Rio Grande do<br>Norte       | 2 2° 0             | RAU Gat: Corregedoría Geral de Justiça do Estado do Rio<br>Granda do Norte | NÃO                          | 19/02/19                        | Ativo     |
| sstrar resultado que atenda a        | 2.8         | 8 Corregedoria Regional da Justiça do Trabalho da 21ª Região    | 2 2*0              | IAU Gab. Consignidaria Regional de Justiça do Trabalho da 2<br>Recião      | 1° NÃO                       | 22/11/19                        | Ativo     |
| Todas as expressões                  |             | 11 Corregeduria Regional da Justiça Federal da 1ª<br>Pantin     | 2 2* 0             | RAU Gab. Corregedoria Regional da Justiça Federal da 1º Re                 | giāo NÃO                     | 82/03/28                        | Ativo     |
| PESQUISAR LIMPAR                     | 2.0         | Corregedoria Regional de Justiça do Trabalho da 9ª              | 2 2*0              | Gab. Corregedoria Regional de Justiça do Trabalho da 9                     | NÃO                          | 22/11/19                        | Abro      |

Figura 3. Listagem de órgãos julgadores

 g) Escolha a aba "Magistrado" e vincule o Magistrado cadastrado ao órgão julgador, preenchendo os dados e utilizando o botão "Incluir", conforme abaixo:

| mystav :                 |   | reality in           |   | organ jarganon companyo : |          |              |      |
|--------------------------|---|----------------------|---|---------------------------|----------|--------------|------|
|                          | Q | Selecione •          |   | Selecione                 |          |              |      |
| Wodelo de localização" : |   | Norma autorizadora a | 0 | Data inicial* a           |          | Data final a |      |
| 4                        | Ľ |                      |   |                           | <b>=</b> |              |      |
|                          |   |                      |   |                           |          |              |      |
|                          |   |                      |   |                           |          |              |      |
| INCLUIR                  |   |                      |   |                           |          |              |      |
|                          |   |                      | _ |                           |          |              | <br> |

Figura 4. Dados de magistrado

- Magistrado: Entre com o nome do Magistrado que o sistema irá realizar a busca na base;
- **Cargo**: Coloque o cargo de Corregedor Geral ou de Juiz Auxiliar, conforme for informado;
- Órgão Julgador Colegiado: Entre com o órgão julgador colegiado respectivo do Magistrado;
- Modelo de localização: Coloque "Magistrado Corregedor" ou "Magistrado", de acordo com o que for informado;
- Norma autorizador: Não é obrigatório, pode deixar em branco se não tiver a informação;
- Data Inicial: Coloque a data inicial de uso do sistema. Pode ser a data do cadastro;
- **Data Final**: Deixe em branco. Só preencha esse campo se for remover o magistrado do órgão julgador.
- h) Após inclusão, o magistrado deve aparecer em lista na parte inferior da tela;
- i) Após, clique na aba "Visibilidade", conforme abaixo:

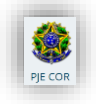

| E Y Crgão julgador                                                |                                             |                 |              |                |
|-------------------------------------------------------------------|---------------------------------------------|-----------------|--------------|----------------|
| PESQUISA FORMULÁRIO COMPETÊNCIA CARGOS JUDICIAIS                  | MAGISTRADO VISIBILIDADE HISTÓRICO PRESUNÇÃO | 2               |              |                |
| Adicionar visibilidade - Corregedoria Geral de Justiça da Paraiba |                                             |                 |              |                |
| 0 * Campos obrigatórios                                           |                                             |                 |              |                |
| Magistrado" a                                                     | Visibilidade* a                             | Data inicial* a | Data final a |                |
| Selecione                                                         | • Selecione                                 | • 🖂             |              |                |
| INCLUIR                                                           |                                             |                 |              |                |
| Visibilidades                                                     |                                             |                 |              |                |
| 🔺 Magistrado 👻                                                    |                                             | Visibilidade    | • D          | lata inicial 🗸 |
| Corregedoria Geral de /                                           | / Corregedor Geral / (20/02/19)             | Todos           | 20/0         | 02/2019 00:00  |

Figura 2. Visibilidade do Magistrado

- **Magistrado**: Preencha com o nome do magistrado que se deseja dar visibilidade no órgão julgador;
- Visibilidade: Selecione o cargo do Magistrado (Corregedor ou Juiz Corregedor Auxiliar);
- Data de Início: Preencha com a data do cadastro
- Data Final: Preencha apenas se quiser retirar a visibilidade do magistrado;
- j) Ao final, utilize o botão "Incluir". A visibilidade para o magistrado deve constar na lista de "Visibilidades" na parte inferior da tela.

## 2. Cadastrar o servidor

Para cadastrar os usuários antes deve-se identificar três tipos de situação em que o servidor atua no PjeCor:

- Responsável pelo cadastro: Usuário que terá o perfil de realizar os cadastros de outros servidores na Corregedoria;
- Usuário de Secretaria: Usuário que trabalhará na Secretaria da Corregedoria (cartorário);
- Usuário de Gabinete: Usuário que trabalhará assessorando o Corregedor e Magistrados dentro da Corregedoria;

Assim que identificado qual o perfil do servidor que será cadastrado, é necessário seguir os passos abaixo, que inicialmente são iguais mas se distinguem no cadastro de localização:

 a) Procure e escolha no menu de acesso rápido a opção "Configuração – Pessoa – Servidor", conforme abaixo:

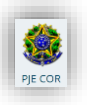

| × PJe Quadro de aviso            | )S |  |
|----------------------------------|----|--|
| Q servidor                       |    |  |
| Configuração - Pessoa - Servidor |    |  |
| Processo                         | >  |  |
| 🖉 Atividades                     | >  |  |
| 🛗 Audiências e sessões           |    |  |
| Configuração                     | >  |  |
|                                  |    |  |
|                                  |    |  |
|                                  |    |  |

Figura 3. Menu de cadastro do servidor

- b) Clique em "PRÉ-CADASTRO" e entre com o CPF do magistrado, clicando em "Pesquisar"
- c) Clique em "Confirmar", conforme abaixo:

| PESQUISA PRE-CADASTRO CPF* = 888888888888 PESQUISAR LIMPAR Nome = Nonono Nono Nonono | ≡ PJC Servidor           |                  |
|--------------------------------------------------------------------------------------|--------------------------|------------------|
| CPF* =<br>888888888888888888888888888888888888                                       | PESQUISA PRÉ-CADASTRO    |                  |
| Nome a<br>Nonono Nono Nonono                                                         | CPF* a<br>88888888888888 | PESQUISAR LIMPAR |
|                                                                                      | Nome a                   |                  |
|                                                                                      | Nonono Nono Nonono       |                  |
|                                                                                      |                          |                  |

Figura 7. Confirmar pré-cadastro

d) Após, utilizando a aba "Localização", inclua o servidor no local físico respectivo, conforme abaixo:

| r je servidor                          |     |                                                         |                        |                                          |   |                                                                    |         | koongo Carvaino                |
|----------------------------------------|-----|---------------------------------------------------------|------------------------|------------------------------------------|---|--------------------------------------------------------------------|---------|--------------------------------|
| QUISA FORMULÁRIO LOCALIZAÇÃO           | VIS | BUDADE                                                  |                        |                                          |   |                                                                    |         |                                |
| dicionar localização                   |     |                                                         |                        |                                          |   |                                                                    |         |                                |
| òrgilo julgador colegiado<br>Selecione |     | Örgäo julgador<br>Não há órgão julgador para selecionar | Localização física" :: |                                          | e | Modelo de localização<br>Não há localização modelo para selecionar | Paper : |                                |
| SALVAR NOVO                            |     |                                                         |                        |                                          |   |                                                                    |         |                                |
| calizações                             |     |                                                         |                        |                                          |   |                                                                    |         |                                |
| ▲ Örgão julgador colegiado ▼           |     | <ul> <li>Órgão julga</li> </ul>                         | dor •                  | <ul> <li>Localização física •</li> </ul> |   | ■ Modelo de localização ●                                          |         | Papel      O resultados encont |
|                                        |     |                                                         |                        |                                          |   |                                                                    |         |                                |

Figura 8. Cadastro de usuário

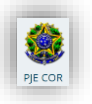

- Órgão Julgador Colegiado: Escolha o órgão julgador respectivo para o servidor;
- Para o "Usuário responsável pelo cadastro":
  - Órgão Julgador: Deve ficar em branco
  - o Localização Física: Deve ser selecionada a Corregedoria específica
  - Modelo de localização: Deve ficar em branco;
  - **Papel**: Selecione o "Servidor de cadastro", conforme figura abaixo:

| Localização modelo é obriga | tória                      |                           |   |                          |             |
|-----------------------------|----------------------------|---------------------------|---|--------------------------|-------------|
| Órgão julgador colegiado    | Órgão julgador             | Localização física* 🗉     |   | Modelo de localização* = | Papel*      |
| Selecione \$                | Não há órgão julgador para | Corregedoria Geral de Jus | e |                          | Servidor de |
|                             |                            |                           |   | e                        | cadastro    |
|                             |                            |                           |   |                          | e           |
| SALVAR NOVO                 |                            |                           |   |                          |             |
|                             |                            |                           |   |                          | ,           |

Figura 4. Localização de usuário

**OBSERVAÇÃO:** Os papéis que serão utilizados no PjeCor sempre estarão na árvore de papéis abaixo do ramo"Servidor Núclo judiciário", conforme figura abaixo:

| Modelo de localização" a | ė            | Papel* a<br>Servidor de cadastro                                        | e                         |
|--------------------------|--------------|-------------------------------------------------------------------------|---------------------------|
|                          |              | Administrador     Advogado                                              |                           |
|                          |              | <ul> <li>Magistrado</li> <li>Oficial de Justiça Distribuidor</li> </ul> |                           |
| ▲ Modelo de la           | ocalização 🖣 | <ul> <li>/pages/EstatisticaProcessoJustic</li> <li>Perito</li> </ul>    | aFederal/Proces ▲ Papel ◄ |
|                          |              | Permite a ordenação da pauta<br>depois de fechada                       | 0 TESURADO                |
|                          |              | Servidor Núcleo Judiciário     Assessor                                 |                           |
|                          |              |                                                                         |                           |
|                          |              |                                                                         |                           |

Figura 5. Seleção do papel

- Para o "Usuário de Secretaria":
  - Órgão Julgador: Deve ficar em branco
  - o Localização Física: Deve ser selecionada a Corregedoria específica
  - o Modelo de localização: Deve ser selecionado "Seção de cumprimento";

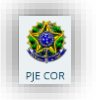

• **Papel**: Selecione o "Servidor Geral", conforme figura abaixo:

| Irgão julgador colegiado     | Órgão julgador | Localização física*       |   | Modelo de localização*  | Papel*         |
|------------------------------|----------------|---------------------------|---|-------------------------|----------------|
| Corregedoria Geral de Ju: \$ | Selecione      | Corregedoria Geral de Jus | e | Seção de<br>cumprimento | Servidor Geral |
|                              |                |                           |   | 2                       | e              |
| SALVAR NOVO                  |                |                           |   |                         |                |

Figura 11. Cadastro de usuário

- Para o "Usuário de Gabinete":
  - o Órgão Julgador: Deve ser preenchido com a Corregedoria específica;
  - Localização Física: Deve ser selecionada o Gabinete da Corregedoria específica;
  - Modelo de localização: Deve ser selecionado "Assessoria";
  - **Papel**: Selecione o "Assessor", conforme figura abaixo:

| Órgão julgador colegiado     | Órgão julgador               | Localização física*        | Modelo de localização* 🗉 | Papel*   |  |
|------------------------------|------------------------------|----------------------------|--------------------------|----------|--|
| Corregedoria Geral de Ju: \$ | Corregedoria Geral de Ju: \$ | Gab. Corregedoria Geral de | Assessoria               | Assessor |  |
|                              |                              |                            | 2                        | 2        |  |
|                              |                              |                            |                          |          |  |

Figura 6. Cadastro de usuário assessor

- e) Para confirmar os campos preenchidos, utilize o botão salvar. A localização vai passar a constar na listagem "Localizações", na parte inferior da tela;
- f) Após, deve-se utilizar a aba "Visibilidade", para que se inclua a possibilidade de visualização dentro do sistema das localizações cadastradas, conforme abaixo:

| ESQUISA FORMULARIO LOCALIZAÇÃO VISIBILIDADE                |                  |                  |                |                          |
|------------------------------------------------------------|------------------|------------------|----------------|--------------------------|
| Adicionar visibilidade                                     |                  |                  |                |                          |
| • Campos obrigatórios                                      |                  |                  |                |                          |
| Localizações do usuário" ::                                | Visibilidade" :: | Data inicial" ±  | Data final :   |                          |
| Corregedoria Geral de Justiça da PB / Servidor de cadastro | Selecione        |                  | <b>2</b>       | <b>C</b>                 |
| <b>NCLUR</b>                                               |                  |                  |                |                          |
| Visibilidades                                              |                  |                  |                |                          |
| <ul> <li>Localizações do usuário •</li> </ul>              | Visibilidade     | ▲ Data inicial ◄ | ▲ Data final ▼ |                          |
|                                                            |                  |                  |                | 0 resultados encontrados |

Figura 13. Cadastro de visibilidade para usuário

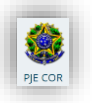

- Localizações do usuário: Escolha a localização que se deseja dar visibilidade para o usuário;
- Visibilidade: Preencha com "Todos";
- Data inicial: Preencha com a data do cadastro;
- **Data Final**: Deixe em branco. Preencha apenas se for retirar a visibilidade do usuário do local